## Fairlawn Family Access Progress Reports

Before you can access your child's progress report online, you must receive your Login ID and Password from the St. Lucie County School District.

- 1) Go to www.stlucieschools.org.
- 2) Click on the Parents & Students at the top.
- 3) To see what is available on Family Access, click on About Family Access.

Family Access Family access is your gateway to a variety of student information, such as attendance, grades, and health data. <u>About Family Access</u>

- 4) To login to Family Access, click on Skyward Family Access on the left side.
- 5) A new window will open. Enter your Login ID and Password you received from the district.
- 6) When you login, you will see a calendar. This will have school events, attendance, and the grades your child received any given day.
- 7) To see your child's progress report, click on Gradebook on the left side. You will see this screen.

| Skyward Family Access - | Windows                                                              | Internet Explorer |                                | , a.,             |                                      |              |                |  |  |  |
|-------------------------|----------------------------------------------------------------------|-------------------|--------------------------------|-------------------|--------------------------------------|--------------|----------------|--|--|--|
| ifihttps k12.fl.        | US                                                                   |                   |                                |                   |                                      |              | <u>\$</u>      |  |  |  |
|                         | Studen                                                               | STUDENT IMA 🗸     | School: IFAIRLAWN ELEMENTAP    | ×Y <b>~</b>       |                                      | Account Info | Frint Lagout   |  |  |  |
| FAMILY<br>ACCESS        | Gradebook Progress Report Missing Assignments Teacher's Log Comments |                   |                                |                   |                                      |              |                |  |  |  |
| General Information     |                                                                      |                   | ** As teachers update class as | signments, the st | udent averages and                   |              |                |  |  |  |
| Gradebook               | grades may be subject to change until the end of the grading period. |                   |                                |                   |                                      |              |                |  |  |  |
| Message Center          |                                                                      |                   |                                |                   |                                      |              |                |  |  |  |
| Schedule                | Casses for: 1ST 9 Weeks (08/22/11-10/26/11) [lext]                   |                   |                                |                   | Click on the underlined grade to see |              |                |  |  |  |
| Food Service            | View All Classes Hide Dropped Classes                                |                   |                                |                   |                                      |              | up that grade. |  |  |  |
| Academic History        | Period                                                               | Class             | Description                    | Term              | Teacher                              | [C1  Q1      | CS  QS         |  |  |  |
| LOGBIT HISTORY          | 1                                                                    | 5010050/132       | Reading-Elementary             | YR                | WHELLAMS                             | â            |                |  |  |  |
| OnEno Accomments        | 2                                                                    | 5010044/132       | LANG. ARTS 3RD                 | YR                | WHELLAMS                             | Á            |                |  |  |  |
| Charle Assignments      | 3                                                                    | 5012050/132       | Mathematics - Grade            | YR                | WHELLAMS                             | â            |                |  |  |  |
| Past Assignments        | 4                                                                    | 5001000/132       | Art Elementary                 | YR                | SCHOTT                               |              |                |  |  |  |
| Las regardence          | 4                                                                    | 5013000/132       | Music, General-Eleme           | YR                | CHRISTENSEN                          |              |                |  |  |  |
| District Links          | 4                                                                    | 5015050E/132      | Physical Education -           | YR                | JOHNSON                              |              |                |  |  |  |
| SLC58 District Web Site | 5                                                                    | 5020040/132       | Science - Grade Thre           | YR                | WHELLAMS                             |              |                |  |  |  |
| Learning Resources      | 6                                                                    | 5021050/132       | Social Studies Grade           | YR                | WHELLAMS                             |              |                |  |  |  |

- 8) To see the individual grades for a subject, click on the grade on this screen.
- 9) To see the teacher's comments, click on Teacher's Log.

|                           |                                                                      |                              | Net 1 2 and and |          |           |                   |  |  |
|---------------------------|----------------------------------------------------------------------|------------------------------|-----------------|----------|-----------|-------------------|--|--|
| sif https k12.fLus        |                                                                      |                              |                 |          |           | 1 Å 1<br>Line     |  |  |
| C Q Stude                 | ot: STUDENT, IMA                                                     | School: FAIRLAWN ELEMENT     | ARY             |          | Account 1 | nfo Print Logout  |  |  |
| FAMILY<br>ACCESS GR       | Gradebook Progress Report Missing Assignments Teacher's Log Comments |                              |                 |          |           |                   |  |  |
| General Information Perio | d Class                                                              | Description                  | Term            | Teacher  | Log Count | this is a second  |  |  |
| Calendar 1                | 5010050/132                                                          | Reading-Elementary           | YR              | WHELLAMS | 2         | View Teacher Logs |  |  |
| Message Center 1          | 5015050/132                                                          | Physical Education - Grade 3 | YR              | WHELLAMS | 0         |                   |  |  |
| Attendance 2              | 5010044/132                                                          | LANG. ARTS 3RD               | YR              | WHELLAMS | 0         |                   |  |  |
| Food Service 2            | DLYATTE3/132                                                         | DAILY ATTENDANCE             | YR              | WHELLAMS | 0         |                   |  |  |
| Academic History 2        | LUNCH02/132                                                          | LUNCH PERIOD 02              | YR              | WHELLAMS | 0         |                   |  |  |

- 10) Click on View Teacher Logs to see the teacher's comments.
- 11) To email a teacher, click on the teacher's name.
- 12) Remember to sign the inside cover of your child's planner (grades 3-5) or the page in your child's folder (grades 1-2).